(PC で Google Chrome を使った方法を紹介しますが、他のブラウザでも同様にできます。 また、スマホやタブレット(iPad など)でももちろん導入できます。)

1. Google Chrome を起動し、画面右上の「!」をクリック。

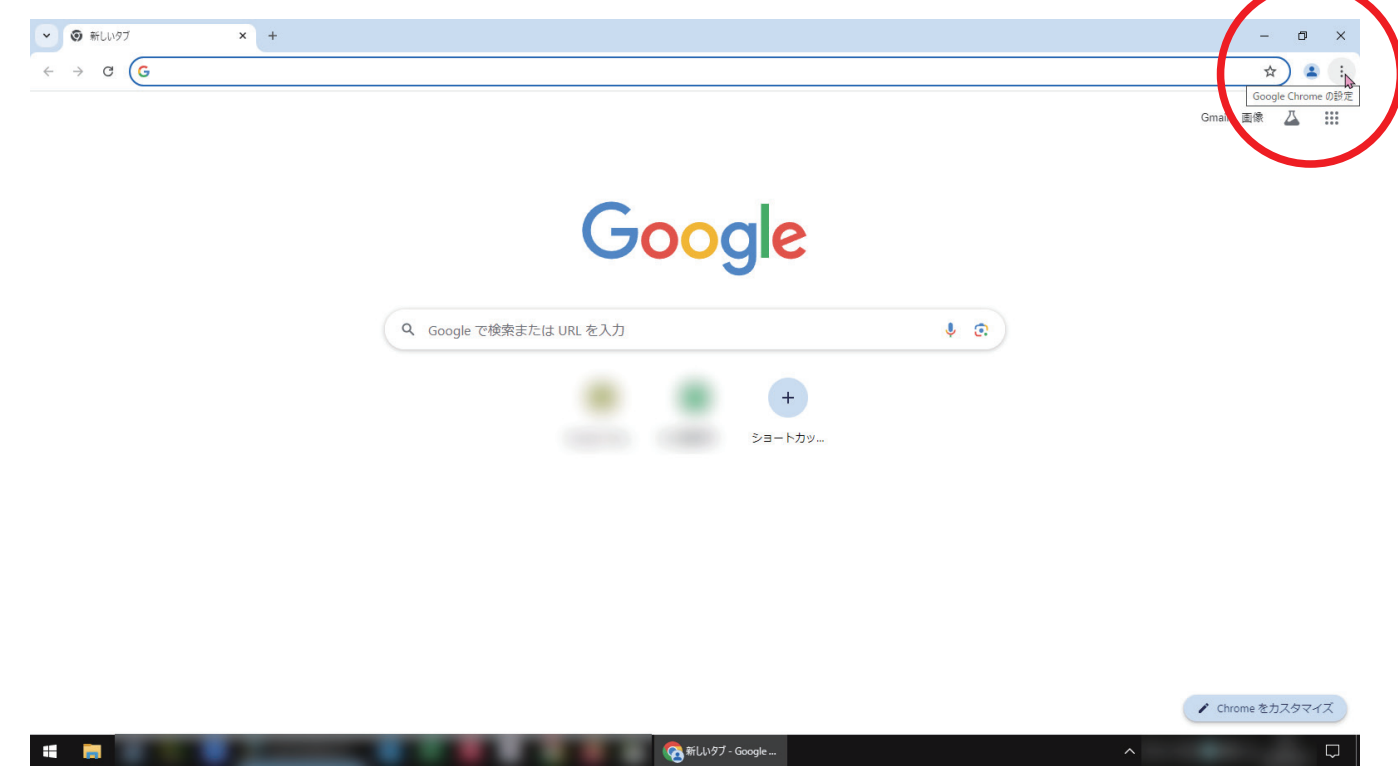

2. 「拡張機能」→「Chrome ウェブストアにアクセス」をクリック。

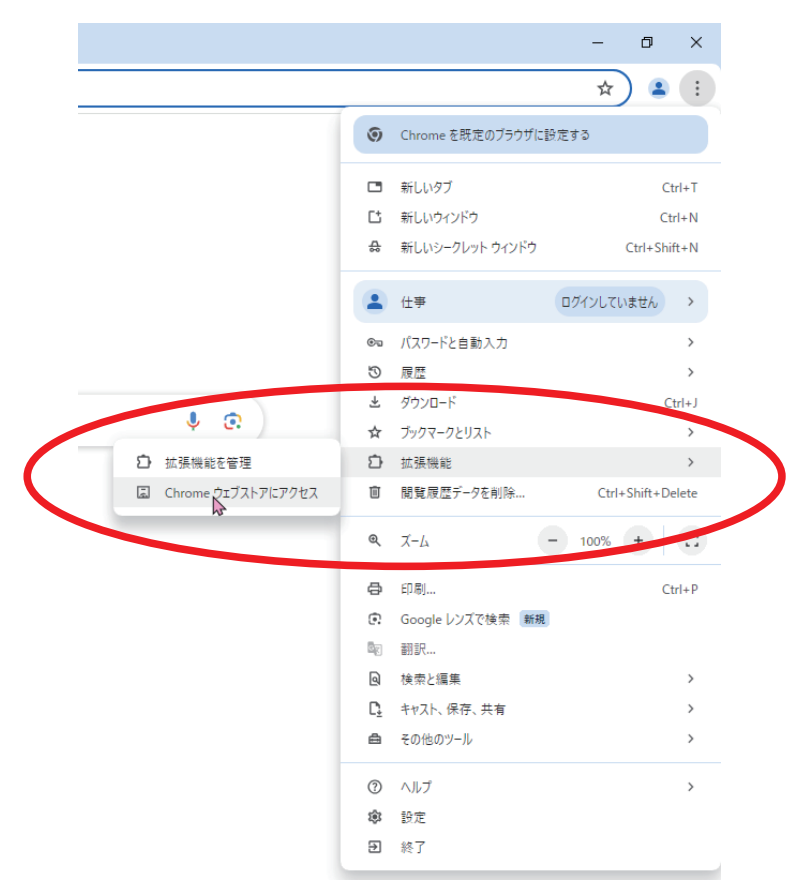

3. 画面上方の検索窓に「翻訳」と入力→ Enter でアプリの候補が表示されます。

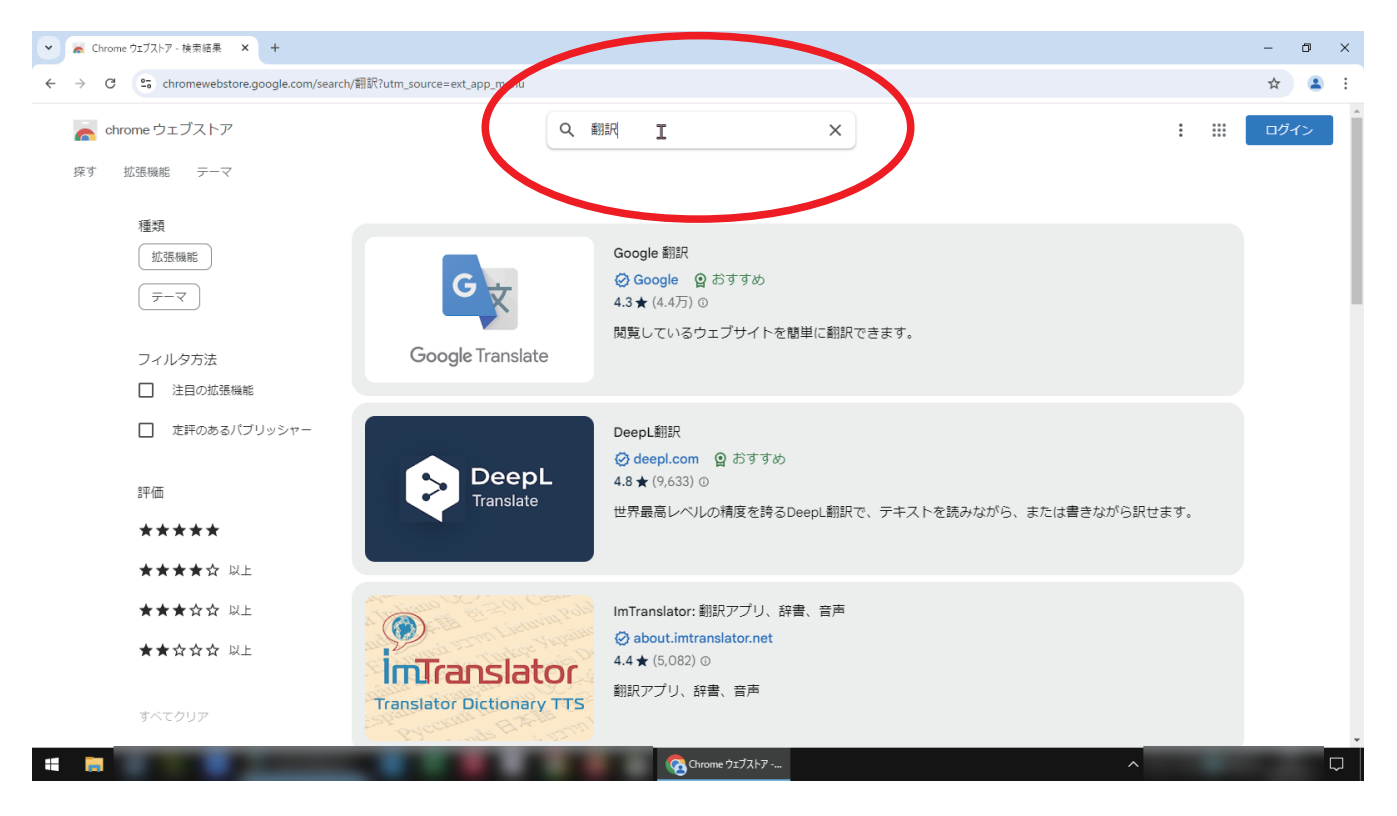

4. 3で出てきたものの中からお好みのアプリを選択します。ここでは、「Google 翻訳」を 選択した場合を紹介します。→「Google 翻訳」をクリック。

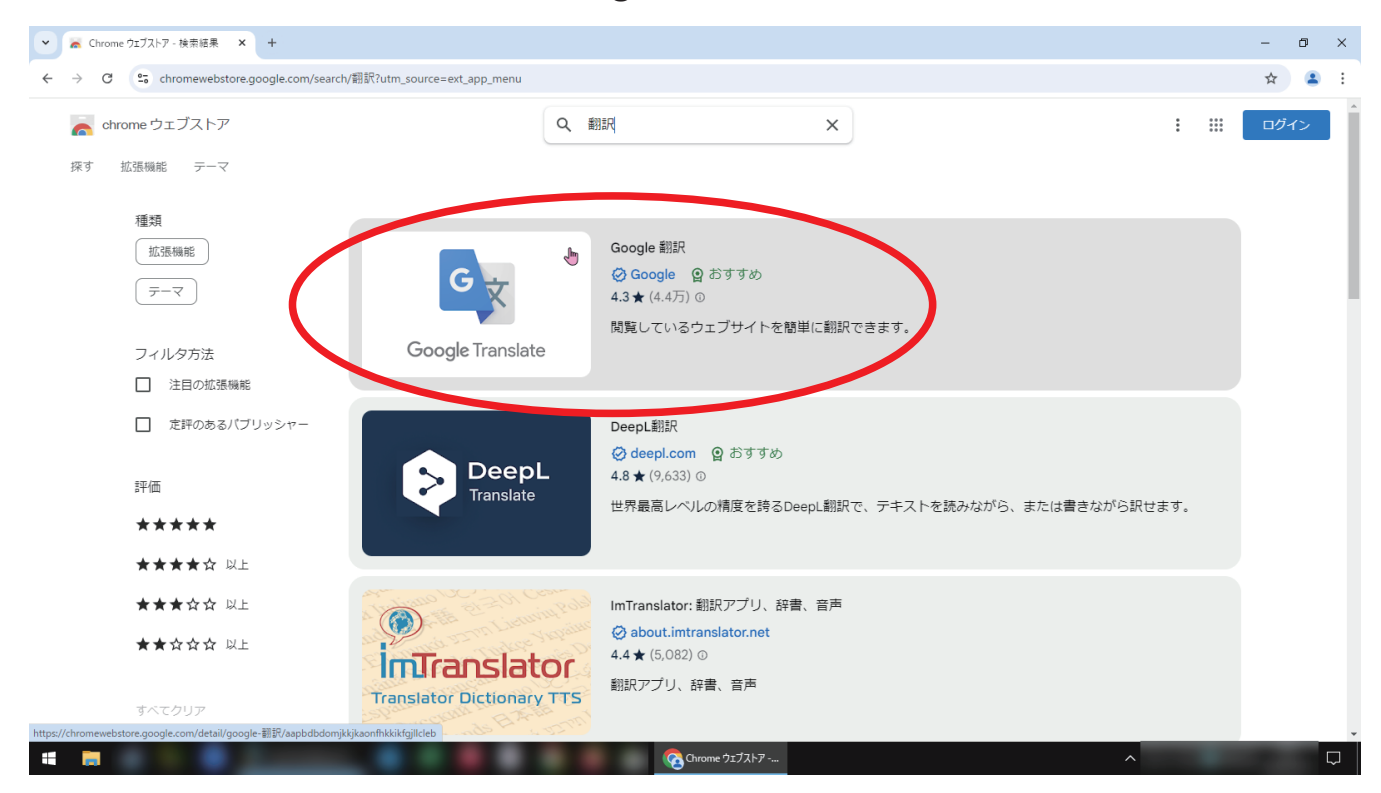

## 5. 「Chrome に追加」をクリック。

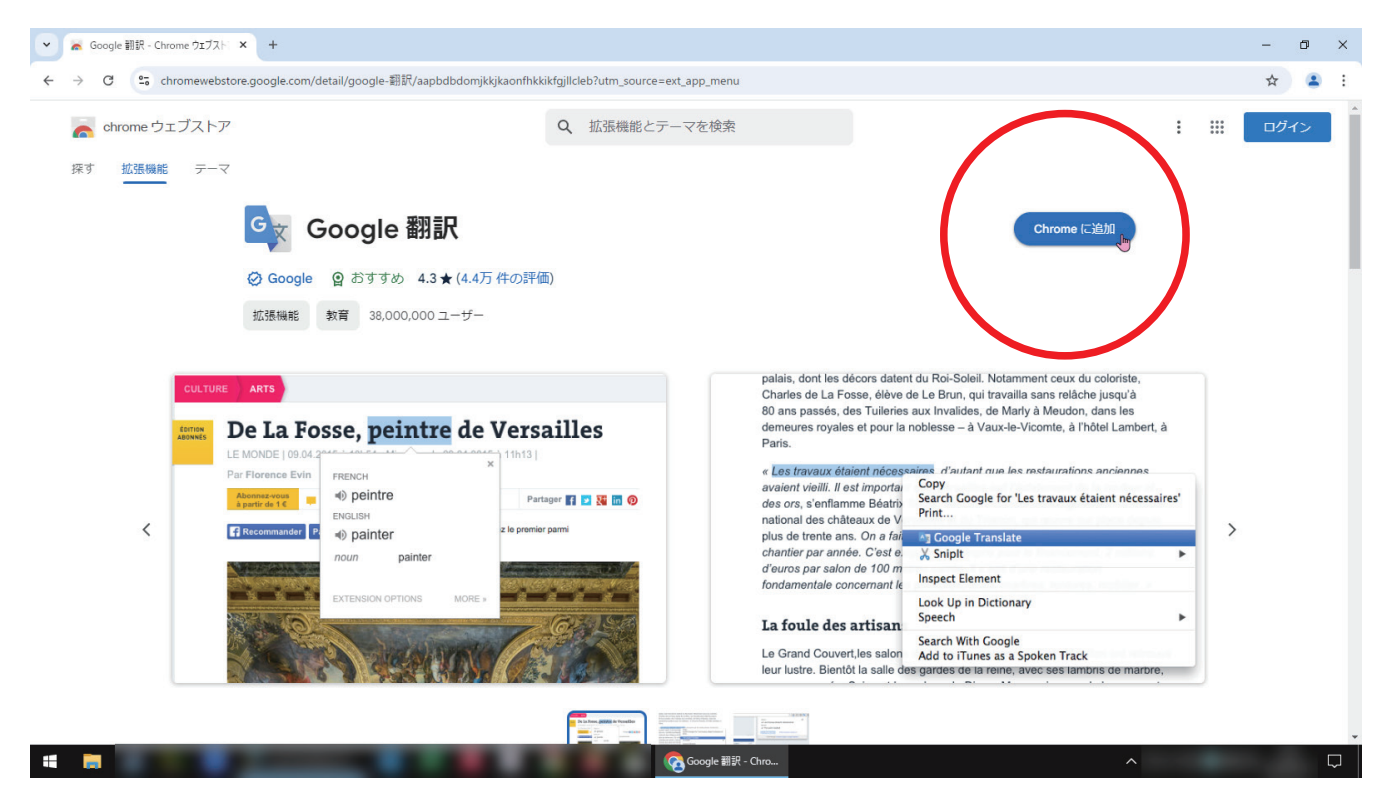

6.「拡張機能を追加」をクリック。

| Coogle 翻訳 - Chrome ウエブスト × +                                                                               |       | -   | ٥  | × |
|----------------------------------------------------------------------------------------------------|-------|-----|----|---|
| 🗧 🔶 😋 chromewebstore.google.com/detail/google-翻訳/aapbdbdomjikkjkaoptikkikfgjilcleb?utm_source=ext_app_menu |       | ☆   | 2  | : |
| 🚡 chrome ウェブストア Google 翻訳Jを追加しますか?                                                                         | : ::: | ログ・ | r> | Â |
| 探す         拡張機能         テーマ         次の権限にアクセス可能:<br>すべてのウェブサト上にある自分の金データの読み取りと変更                           |       |     |    | l |
| Google 翻訳                                                                                                  |       |     |    | l |
| ② Google ② おすすめ 4.3★(4.4万 件 S評価)                                                                           |       |     |    |   |
| 拡張機能 教育 38,000,000 ユーザー                                                                                    |       |     |    |   |

7. 「同期を有効にする」はお好みで。閉じるボタンを押しても機能します。これでアプリ がインストールされました。

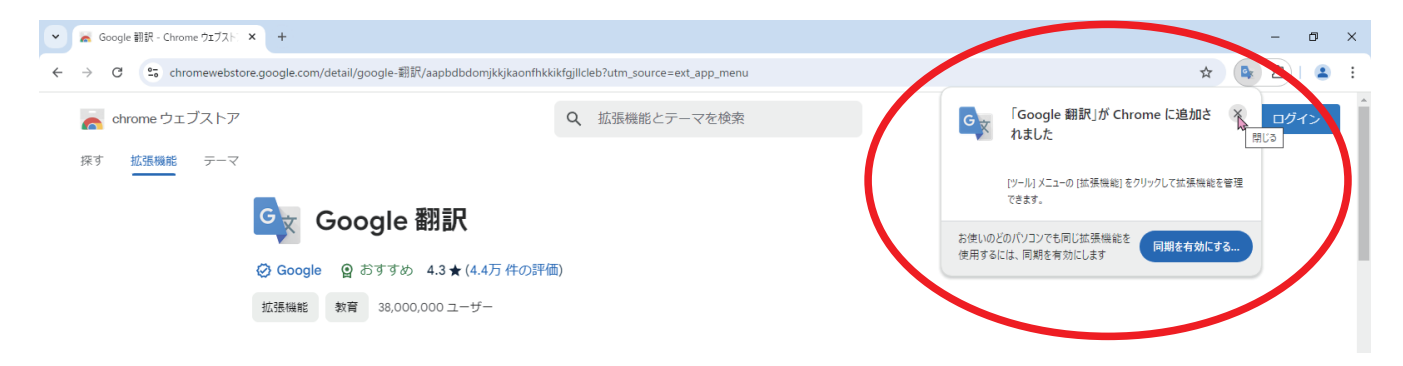

8. 再び画面右上の「:」をクリック。

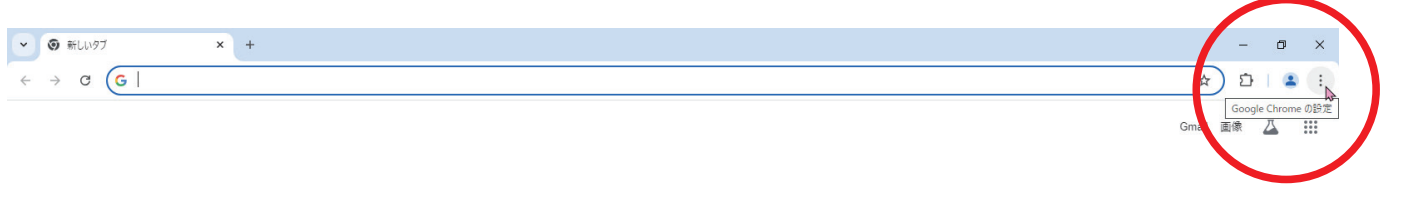

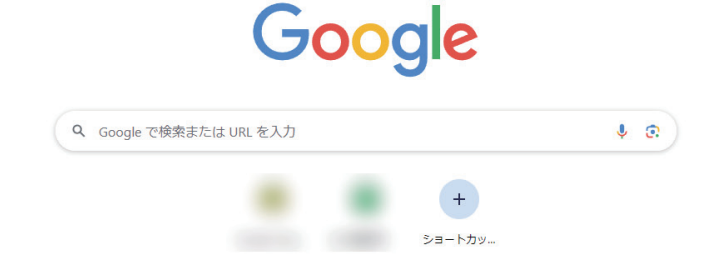

💽 新しいタブ - Google ...

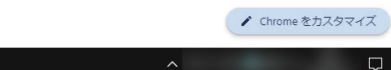

9.「拡張機能」→「拡張機能を管理」をクリック。

**=** 

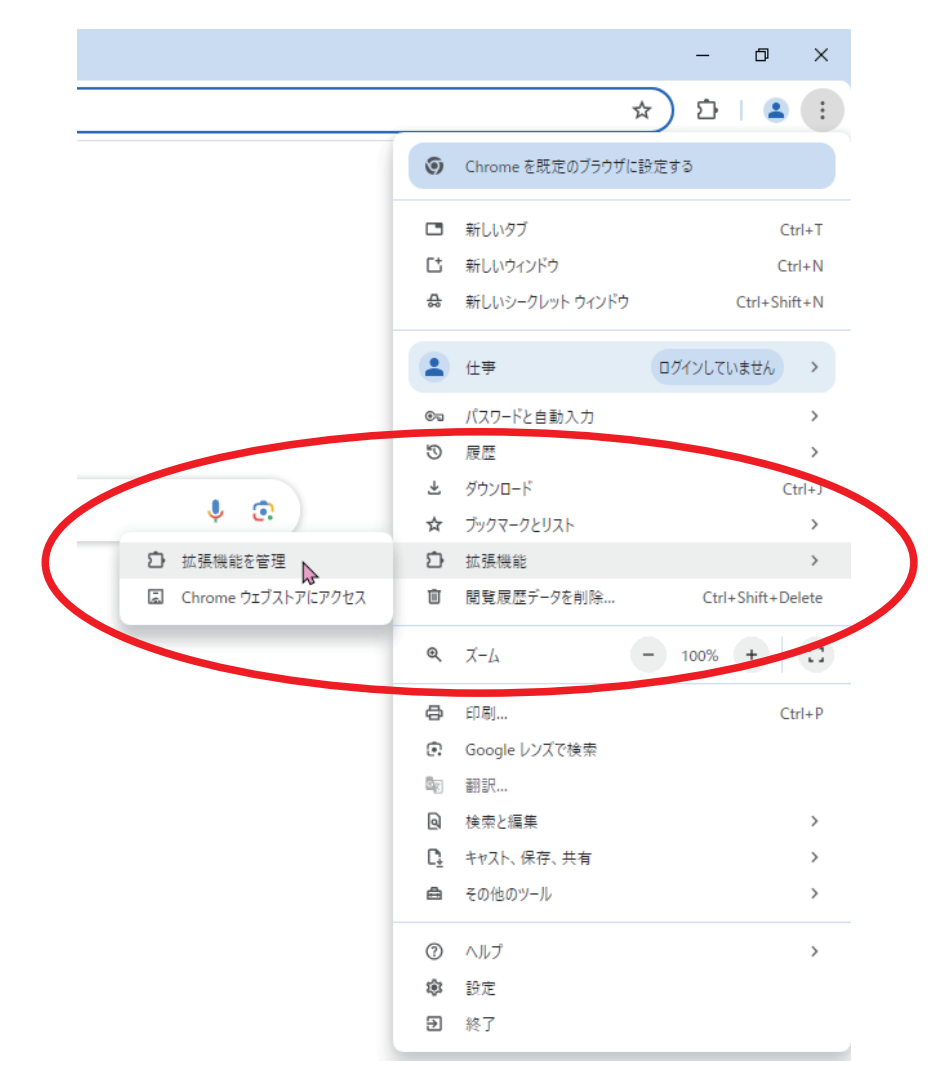

## 10. 画面中央、「すべての拡張機能」の中から「Google 翻訳」の「詳細」をクリック。

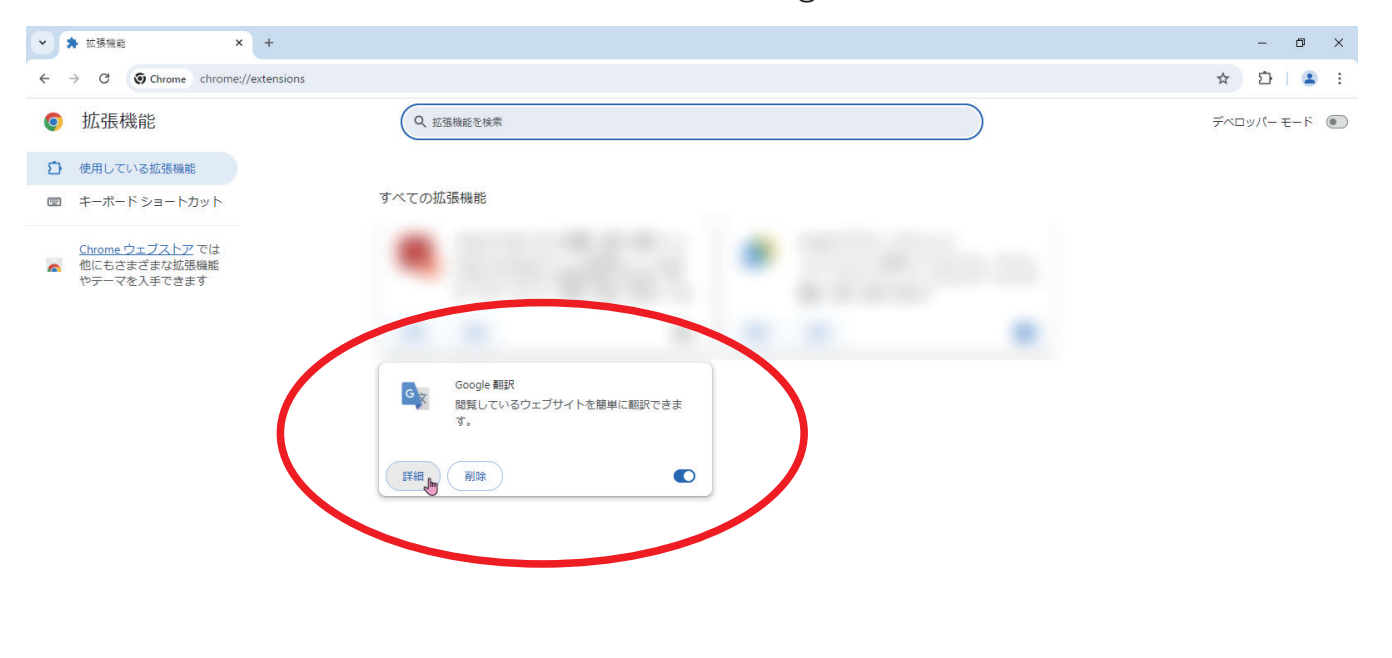

### 11. 「ツールバーに固定する」の右のスイッチをクリックして ON にする。

| ▼ 🛊 拡張機能 - Google 翻訳 × +                                                                                             |                                                                                                    | – a ×       |
|----------------------------------------------------------------------------------------------------|----------------------------------------------------------------------------------------------------|-------------|
| ← → C (S Chrome chrome://extensions/?id=aapbdbdom                                                                    | kkjkaonfhkkikfgjillcleb                                                                                                    | ☆ 🐚 🎦   🕿 : |
| 拡張機能                                                                                                    | Q 招張機能を検索                                                                                                    | デベロッパーモード 💿 |
| <ul> <li>○ 使用している拡張機能</li> <li>□ キーボードショートカット</li> <li>○ Chrome ウェブストアでは<br/>他にもさまざきな拡張機能<br/>やテーマを入手できます</li> </ul> | 説明         開見しているウェブサイトを簡単に翻訳できます。         パージョン         20.16         サイズ         7.7 MB         増現         サイトへのアクセス         アクセスしたウェブサイト上にある目分の全データの読み取りと変更をご ② 『マインサイト ●         か出現機能に許可します。         ジイトへの形な         ジャールバーに固定する         シークレット モードでの素符を許可する         習告: 加速機能による間規模型の記録を Google Chrome で停止することはできませい、シークレット ●         モードでこの加速機能を無効にするには、このオブションの選択を解除してください         ファイルの URL へのアクセスを許可する         第二         紅道機能のオブション         「たれてのページに移動         「         ソース |             |
| 4 8                                                                                                    | Chrome Web Store                                                                                                    | ^           |

12. 11 をすると画面右上に「Google 翻訳」のアイコンが表示されます。右クリックして 設定します。

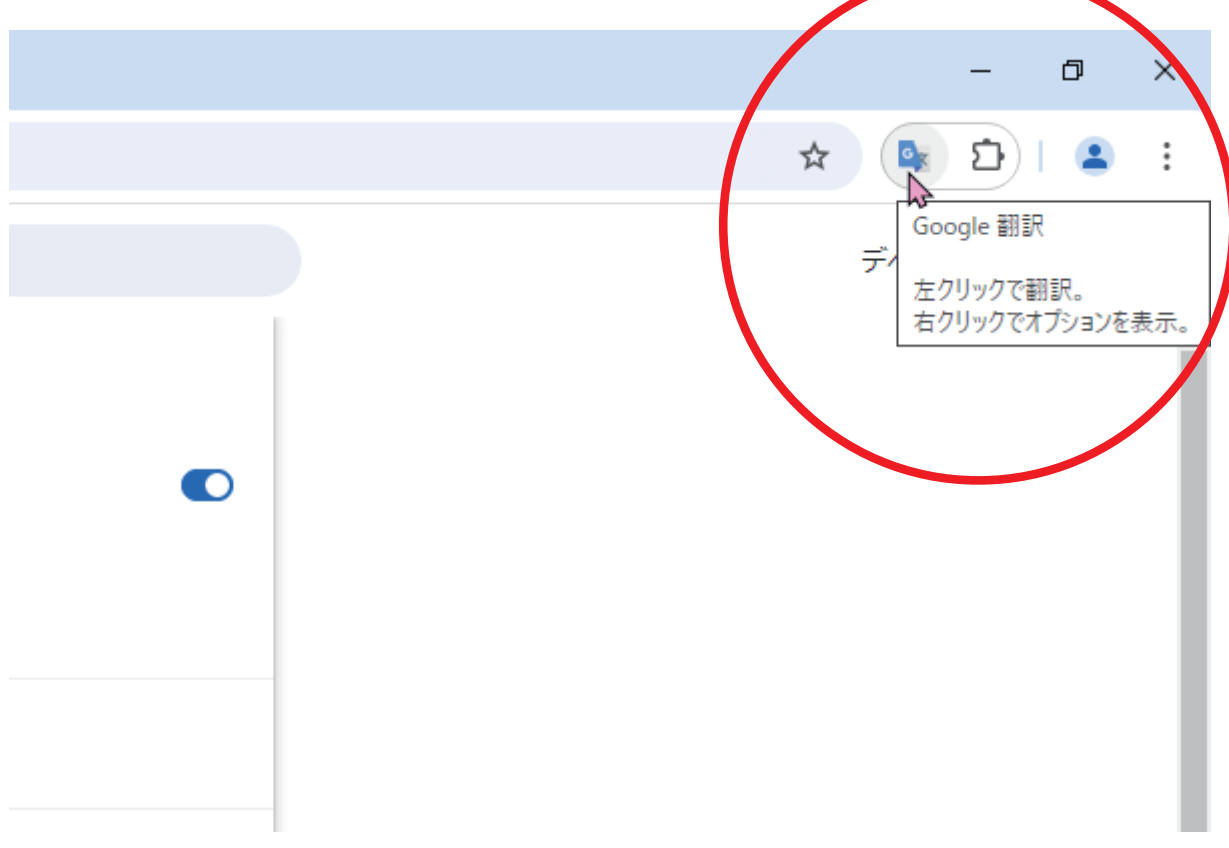

13. 右クリックして出てきたプルダウンメニューから「オプション」をクリック。

|                     |     | — ć | 5 | × |
|---------------------|-----|-----|---|---|
| \$                  |     | Ð   |   | ÷ |
| Google 翻訳           |     |     |   | * |
| サイトデータの読み取りと変更を行います | • > |     |   |   |
| オプション               | 5   |     |   |   |
| Chrome から削除         |     |     |   |   |
| 固定を解除               |     |     |   |   |
| 拡張機能を管理             |     |     |   |   |
| ウェブ権限を表示            |     |     |   |   |
|                     |     |     |   |   |
|                     |     |     |   |   |

14. オプション画面が出てくるので、翻訳して表示したい言語をプルダウンメニューから選択します。(ここではベトナム語を選びます。)

| ✓ ➡ vocab_01 × ■ Google 翻訳の拡張機能者 | עפלד +                                                                                                    | - 0 ×       |
|----------------------------------|----------------------------------------------------------------------------------------------------|-------------|
|                                  | kjkaonfhkkikfgjllcleb/options.html                                                                                                    | ☆ 💁 🖸 ا 😩 🗄 |
|                                  | <complex-block>  Image: Second second seco</complex-block> | •           |

15. 言語を選択したら、「保存」をクリックします。

|            | Google Translate                                                   |
|------------|--------------------------------------------------------------------|
|            | Chrome 拡張機能オプション                                                   |
| メインの言語:    | ベトナム語 🗸                                                            |
| 翻訳のポップアップ: | 単語やフレーズを選択した場合:                                                    |
|            | ● クリックするとポップアップが開くアイコンを表示する。                                       |
|            | ○ すぐにポップアップを表示する。                                                  |
|            | Chrome ブラウザで選択したテキストは、翻訳を表示すべきか判断するため、すべて Google のサ<br>ーバーに送信されます。 |
| $\frown$   | ○ アイコンやポップアップを表示しない。                                               |
|            | Google 翻訳の拡張機能アイコンをクリックして選択したテキストを翻訳することも可能です。                     |
|            | ット オプションを保存しました。                                                   |
|            |                                                                    |
|            | <u>Google 翻訳ホームページ</u>                                             |

16. 翻訳したい部分をドラッグして選択すると、ボタンが出てきます。これをクリックする と……。

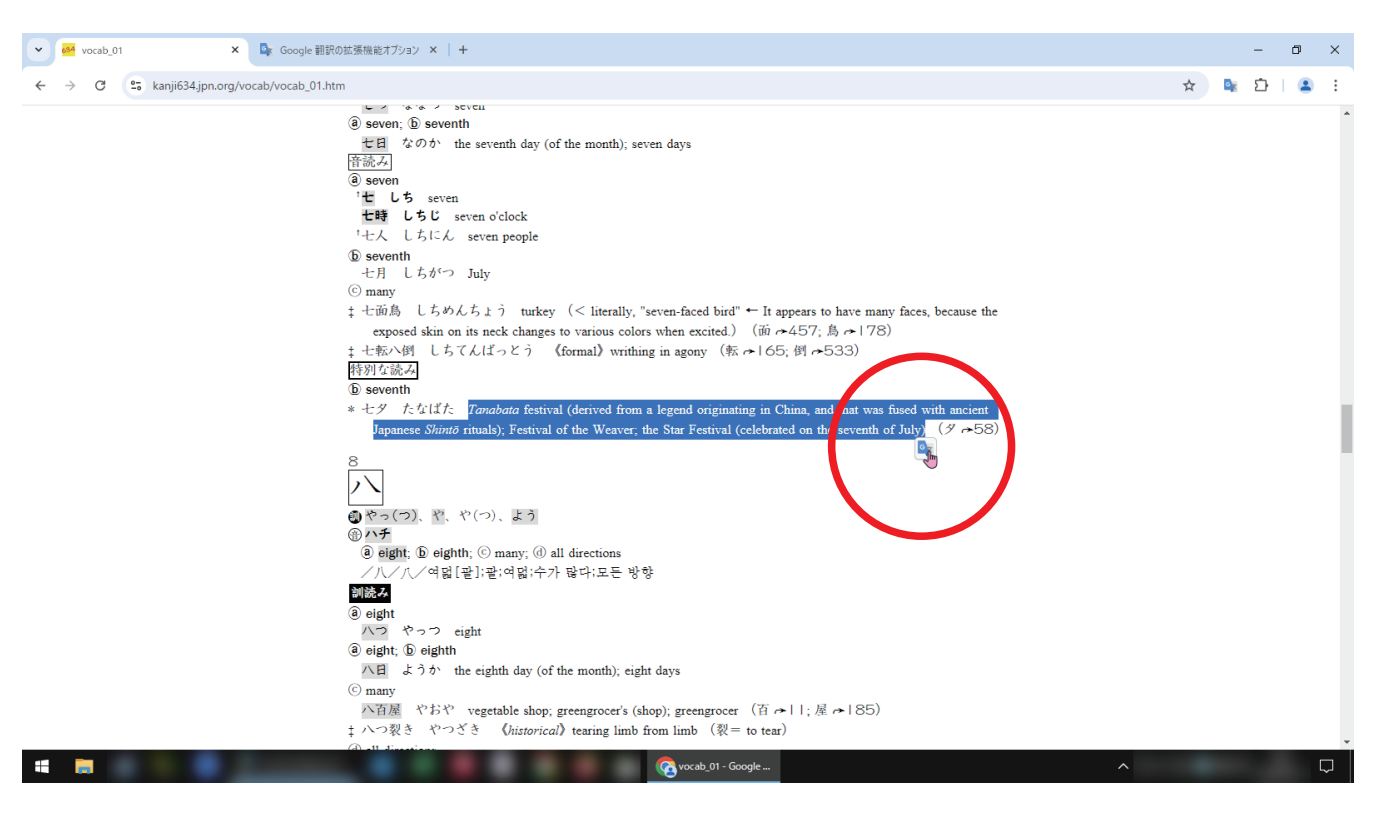

17. 翻訳結果が出てきます。

#### ባህላህ ቆመርደድ b seventh \* 七タ たなばた Tanabata festival (derived from a legend originating in China, and that was fused with ancient Japanese Shintō rituals); Festival of the Weaver; the Star Festival (celebrated on the seventh of July), (9 🕫 (8 × 8 英語 × ) Tanabata festival (derived from a legend やっ(つ)、や、や(つ)、 originating in China, and that was fused with 💮 ハチ ancient Japanese Shinto rituals); Festival of the Weaver: the Star Festival (celebrated on the a eight; b eighth; © n eventh of July) /八/八/여덟[괄];괄 ベトナム語 訓読み Iế hội Tanabata (bắt nguồn từ một truyền) a eight thuyết bắt nguồn từ Trung Quốc và được kết hợp ハつやっ eight với các nghi lễ Thần đạo cổ xưa của Nhật Bản); a eight; b eighth Lễ hội thợ dệt; Lễ hội Ngôi sao (được tổ chức vào 八日 ようか the eight ngày 7 tháng 7) © many やおや vegeta 5) 八百屋 拡張機 詳細» やつざき ‡ 八つ裂き

18. 「•●」をクリックすると、音声を聞くこともできます。

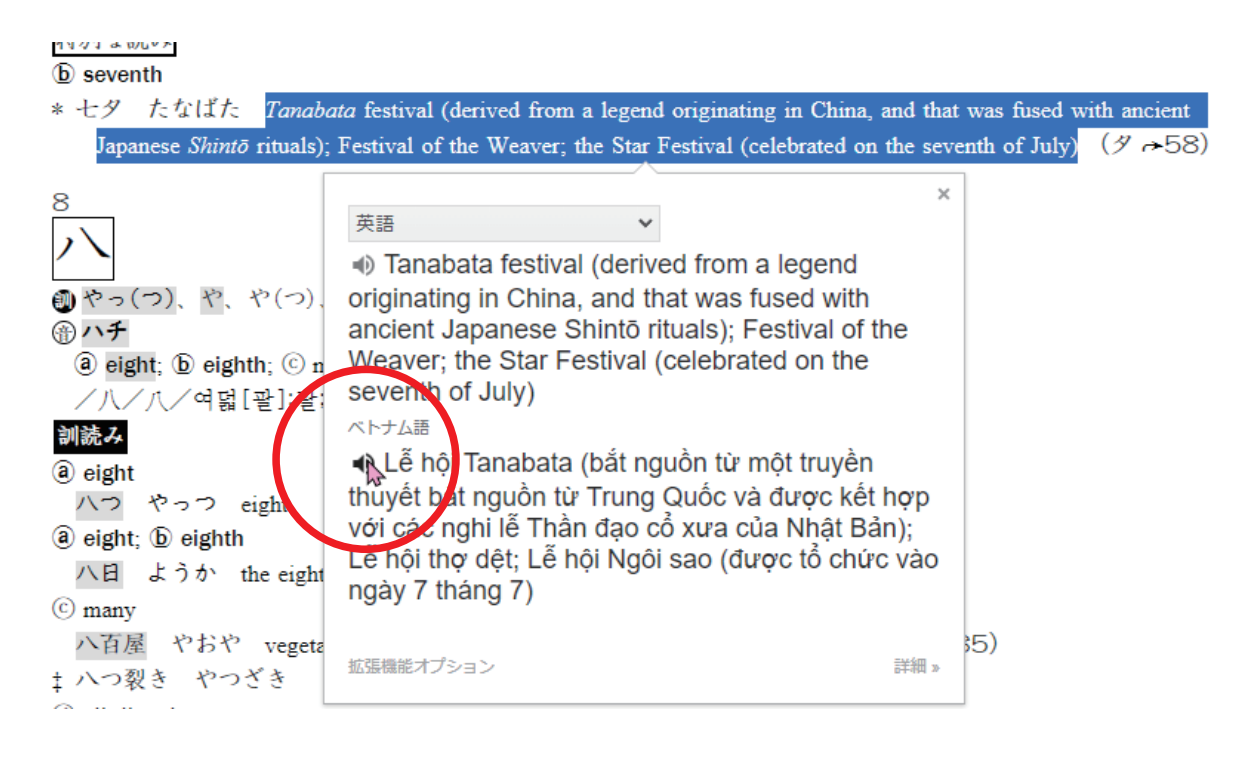

19. また、15の拡張機能オプション画面で「すぐにポップアップを表示する」にチェック を入れて、

| 長機能オブション ★ +                                                   |
|----------------------------------------------------------------|
| odomjkkjkaonfhkkikfgjllcleb/options.html                       |
|                                                                |
|                                                                |
| Google Translate                                               |
| Chrome 拡張機能オプション                                               |
| メインの言語: ペトナム語 ∨                                                |
| <b>翻訳のポップアップ:</b> 単語やフレーズを選択した場合:                              |
| ○ クリックするとポップアップが開くアイコンを表示する。                                   |
| 、すぐにポップアップを表示する。                                               |
| Chrome ブラウザで選択したテキストは、翻訳を表示すべきか判断するため、すべて Google のサーバンに送信されます。 |
| ○ アイコンやポップアップを表示しない。                                           |
| Google 翻訳の拡張機能アイコンをクリックして選択したテキストを翻訳することも可能です。                 |
| 保存リセット                                                         |
|                                                                |

### 20. 「保存」をクリックした場合は……。

|            | Google Translate                                                   |
|------------|--------------------------------------------------------------------|
|            | Chrome 拡張機能オプション                                                   |
|            |                                                                    |
| メインの言語:    | ベトナム語 🗸                                                            |
| 翻訳のポップアップ: | 単語やフレーズを選択した場合:                                                    |
|            | ○ クリックするとポップアップが開くアイコンを表示する。                                       |
|            | ● すぐにポップアップを表示する。                                                  |
|            | Chrome ブラウザで選択したテキストは、翻訳を表示すべきか判断するため、すべて Google のサ<br>ーバーに送信されます。 |
|            | ○ アイコンやポップアップを表示しない。                                               |
|            | Google 翻訳の拡張機能アイコンをクリックして選択したテキストを翻訳することも可能です。                     |
|            |                                                                    |

21. 翻訳したい部分をドラッグして選択しただけで翻訳結果が出てきます。

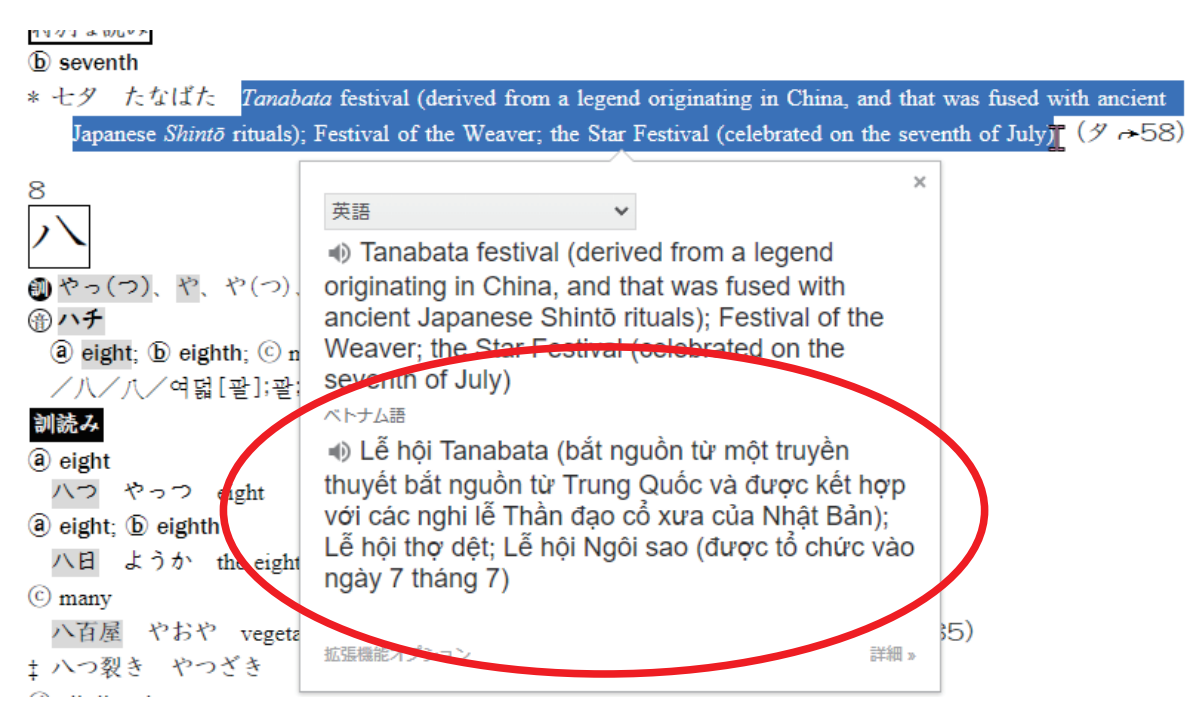

# 22. 14のオプション画面で「日本語」を選択して、

| ▼ Google 翻訳の拡張機能オプション × +                                   |                                                                                                    |                                                                                                    | – 0 ×      |
|-------------------------------------------------------------|----------------------------------------------------------------------------------------------------|----------------------------------------------------------------------------------------------------|------------|
|                                                             | kikfgjllcleb/options.html                                                                                                    |                                                                                                    | 🖈 📭 立一 🛎 🗄 |
| ← → C D Google BIR chrome-extension://aapbdbdomjikijkaonfhi | kitigjildeb/options.html<br>Coccie Tra<br>Chrome 拡張機構<br>のボップアップ:<br>リンブルフ想<br>ルーマニア想<br>ルクセンブルク想<br>ルクマンブルク想<br>ルクマンブルク想<br>レクマンブルク想<br>レクマンブルク<br>レクマンブルク想<br>レクマンブルク<br>レクマンブルク想<br>レクマンブルク<br>レクマンブルク<br>レクマンブルク想<br>レクマンブルク<br>レクマンブルク<br>レクマンブルク<br>レクマンブルク<br>レクマンブルク<br>レクマンブルク<br>レマンブルク<br>レマンブルク<br>レクマンブルク<br>レマンブルク<br>レマンブルク<br>レマンブルク<br>レマンブルク<br>レマンブルク<br>レマンブルク<br>レマンブルク<br>レマンブルク<br>レマン<br>レマンブルク<br>レマンブルク<br>レマン<br>レマン<br>レマン<br>レマン<br>レマン<br>レマー<br>レマー<br>レマー<br>レマー<br>レマー<br>レマー<br>レマー<br>レマー | nslate<br>スプブション<br>スアイコンを表示する。<br>4、即Rを表示すべきか判断するため、すべて Geogle のゲ<br>ルない、<br>リックして選択したテキストを翻訳することも可能です。 |            |
|                                                             | Google                                                                                                    | 翻訳の拡張                                                                                                    | ^          |

# 23. 「保存」をクリックすると、

| 能オプション × +                    |                                                                    |
|-------------------------------|--------------------------------------------------------------------|
| njkkjkaonfhkkikfgjllcleb/opti | ons.html                                                           |
|                               |                                                                    |
|                               |                                                                    |
|                               | Google Translate                                                   |
|                               | Chrome 拡張機能オプション                                                   |
|                               |                                                                    |
| メインの言語:                       | 日本語                                                                |
| 翻訳のポップアップ:                    | 単語やフレーズを選択した場合:                                                    |
|                               | ○ クリックするとポップアップが開くアイコンを表示する。                                       |
|                               | ● すぐにポップアップを表示する。                                                  |
|                               | Chrome ブラウザで選択したテキストは、翻訳を表示すべきか判断するため、すべて Google のサ<br>ーバーに送信されます。 |
|                               | ○ アイコンやポップアップを表示しない。                                               |
|                               | Google 翻訳の拡張機能アイコンをクリックして選択したテキストを翻訳することも可能です。                     |
|                               | ットオプションを保存しました。                                                    |
|                               |                                                                    |

24. 日本語の翻訳結果が出てきます。こうすると日本語を教える人も確認ができます。

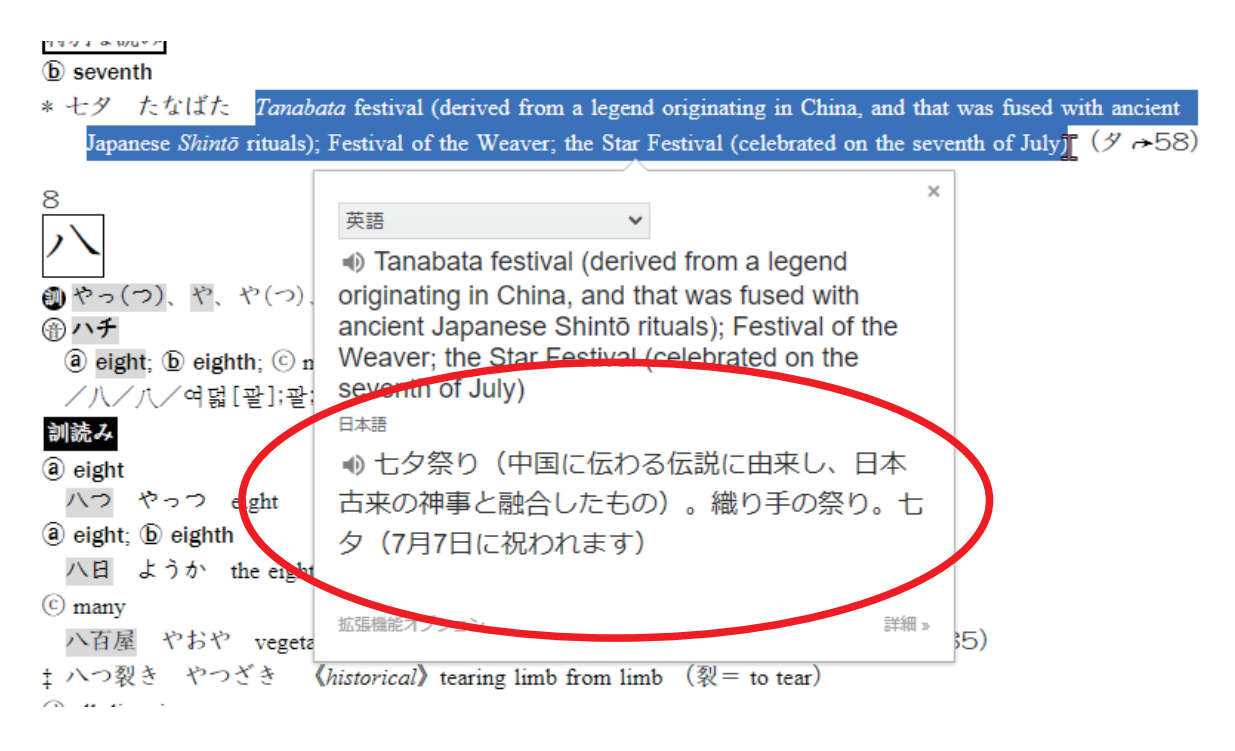

以上です。